## Guide to apply VSC card

By XudoX

Zhian Xu Director of XudoX bvba 09/330.09.84 0496/82.81.45 info@xudox.be

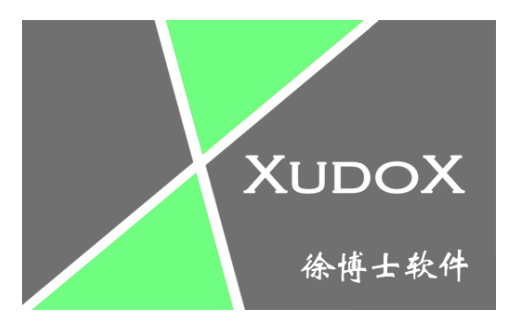

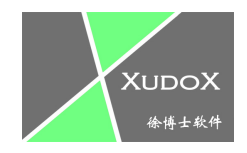

## Go to http://www.geregistreerdkassasysteem.be/registratie

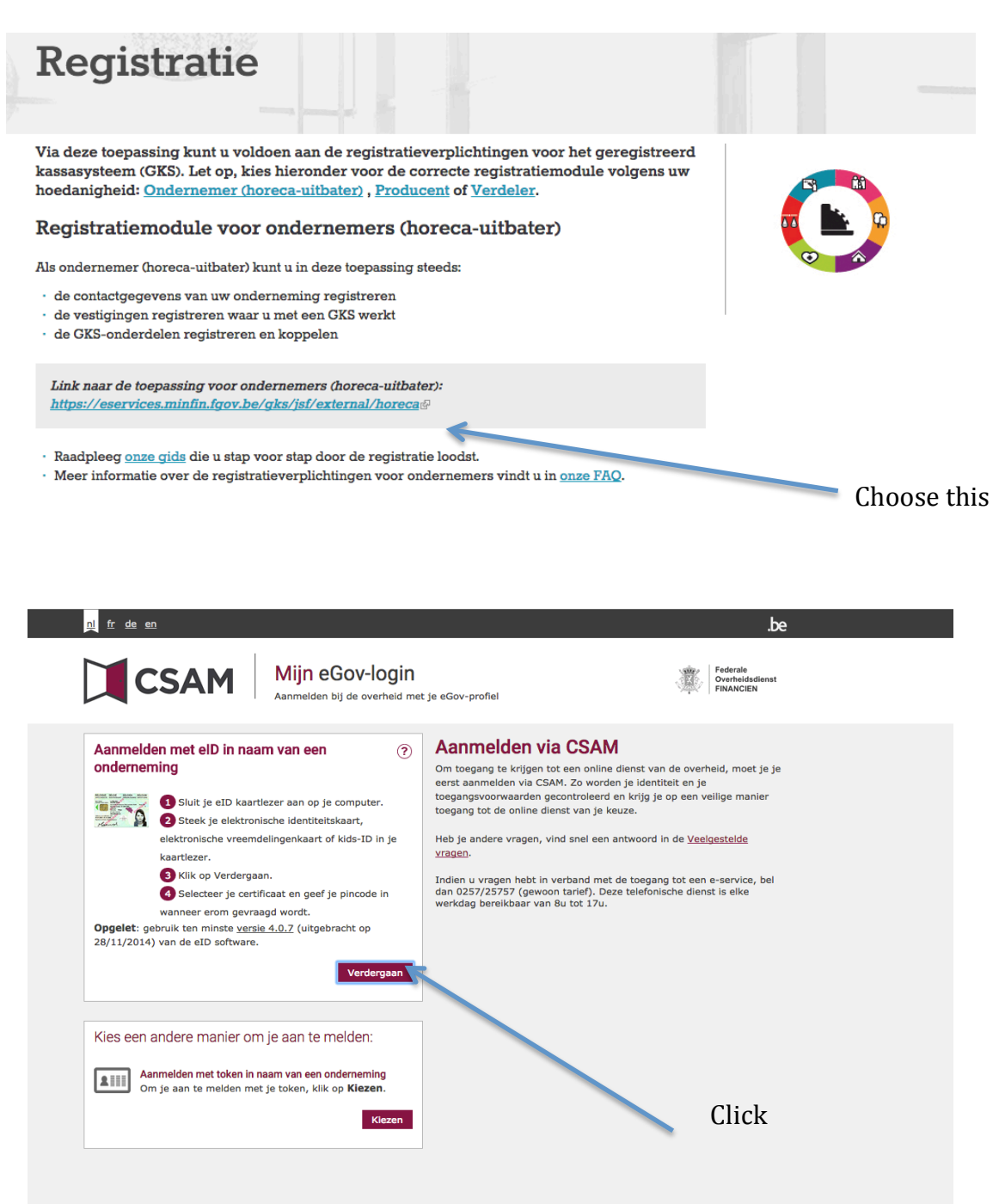

Before you hit "Verdergaan", you need have installed "eID" Software(

http://eid.belgium.be/nl/je\_eid\_gebruiken/de\_eid-middleware\_installeren/ ) and the ID card must putted in. After you clicked "Verdergaan" a window will pop up to ask the pin code. Enter the 4 digits of you ID pin code. (If you experience problems with the login in, try to close the "eID" and browser and start the procedure again.)

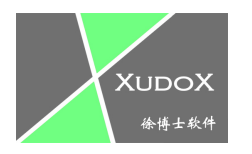

| the second second secon |                                                                                                    | Fede                  | rale Ove        | rheidsdienst Finan             | ciën                              |             |       |  |  |
|----------------------------------------------------------------------------------------------------|----------------------------------------------------------------------------------------------------|-----------------------|-----------------|--------------------------------|-----------------------------------|-------------|-------|--|--|
| Powered by<br>CCFF·AT                                                                                                    | LAS Ge                                                                                                    | registre              | erd k           | assasystee                     | m HORECA                          | 19/05/2015, | 13:48 |  |  |
| nl fr de en                                                                                                    |                                                                                                    |                       |                 |                                |                                   |             |       |  |  |
|                                                                                                    | V UW TOESTELLI                                                                                                    | N >UW VSC             | >UW PR          | OFIEL                          |                                   |             |       |  |  |
| ONDERNEMING ()                                                                                                    | • BEVESTIG                                                                                                    | ING VAN EE            | N LEVE          | RING                           |                                   |             |       |  |  |
| EVERING BEVESTIGEN                                                                                                    | De levering van l                                                                                                    | net toestel RET04005  | 044 is bevestig | gd. Het toestel staat nu in uw | lijst met toestellen op voorraad. |             |       |  |  |
| OPPEL FDM/KASSA                                                                                                    | Uw leverancier leverde u volgende lijst van GKS-onderdelen. Om een levering te bevestigen moet u eerst het serienummer van elk onderdeel |                       |                 |                                |                                   |             |       |  |  |
| VEDERVERKOPEN                                                                                                    | registreren. Dit num                                                                                                    | imer vindt u op net o | onderdeel zelf  | of op de leveringsbon.         |                                   |             |       |  |  |
| Gelleve het serienummer van elk onderdeel te registreren, hetzij door :   op het icoontje en aast te kilkken zodat u de nog toe te voegen laatste cijfers kunt invullen;  manueel het volledig serienummer in te vullen.  TE BEVESTIGEN SERIENUMMER  Serienummer van het toestel *                                                                                                    |                                                                                                    |                       |                 |                                |                                   |             |       |  |  |
|                                                                                                    | DE ONTVANGST BEVESTIGEN                                                                                                    |                       |                 |                                |                                   |             |       |  |  |
|                                                                                                    | > LIJST VAN TO                                                                                                    | ESTELLEN WA           | ARVAN DI        | LEVERING WACHT OP BEVESTIGING  |                                   |             |       |  |  |
|                                                                                                    | Leveringsdatum                                                                                                    | Serienummer           | Type            | Merk                           | Modelnaam                         |             |       |  |  |
|                                                                                                    | 12/04/2015                                                                                                    | BXUZ001******         | Kassa           | XUDOX                          | RESTAURANT                        |             | 1     |  |  |
|                                                                                                    |                                                                                                    |                       |                 |                                |                                   |             |       |  |  |

Fill the FDM/ Software codes And click on "De ontvangst bevestigen"

Whenever you filled the FDM and Software codes correctly, hit "Koppel FDM/kassa".

| CCFF·AT                                                                                               | LAS GER                                        | egistre                                                                                                    | era kass      | asysteem       | HURECA         |        |  |  |  |
|----------------------------------------------------------------------------------------------------|------------------------------------------------|----------------------------------------------------------------------------------------------------|---------------|----------------|----------------|--------|--|--|--|
| ni fr de en                                                                                           |                                                |                                                                                                    |               |                |                |        |  |  |  |
|                                                                                                    | VUW TOESTELLEN >UW VSC >UW PROFIEL             |                                                                                                    |               |                |                |        |  |  |  |
| ONDERNEMING I                                                                                         | · AANMAAK V                                    | · AANMAAK VAN EEN KOPPELING FDM-KASSASYSTEEM                                                                                                    |               |                |                |        |  |  |  |
| LEVERING BEVESTIGEN                                                                                   |                                                |                                                                                                    |               |                |                |        |  |  |  |
| RAADPLEGEN                                                                                            |                                                |                                                                                                    |               | <b>D</b> I     |                |        |  |  |  |
| KOPPEL FDM/KASSA                                                                                      | Om beide onderdelen t<br>Als er geen FDM in uw | Om beide onderdelen te koppelen, kiest u eerst een FDM via het icoontje 🗐.<br>Als er geen FDM in uw keuzelijst staat, moet u waarschijnlijk de levering nog bevestigen. Dit doet u via Levering bevestigen in het linkermenu van dit |               |                |                |        |  |  |  |
| WEDERVERKOPEN                                                                                         | scherm.                                        |                                                                                                    |               |                |                |        |  |  |  |
|                                                                                                    | SELECTIE VAN EEN FDM                           |                                                                                                    |               |                |                |        |  |  |  |
|                                                                                                    | A Corionummor                                  | A Ontvonget                                                                                                    | A Mark        | A Medelanam    | Ontropertodeos |        |  |  |  |
|                                                                                                    | RET04005044                                    | ± 0ntvangst                                                                                                    | CLEAN CASH    | Cleancash SC-B | Ontvangstaures | 01     |  |  |  |
|                                                                                                    |                                                |                                                                                                    | CONTROL UNITS |                | ,,,,           | =\vi   |  |  |  |
|                                                                                                    |                                                |                                                                                                    |               |                |                |        |  |  |  |
| Here you need to link the black box with the software.<br>Click on that blue pen to continue further. |                                                |                                                                                                    |               |                |                |        |  |  |  |
| Click her                                                                                             |                                                |                                                                                                    |               |                |                | k here |  |  |  |

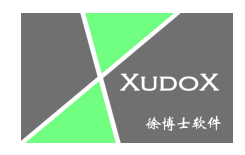

After you have hit the blue pen, you will find a screen same as the screen below with your own information.

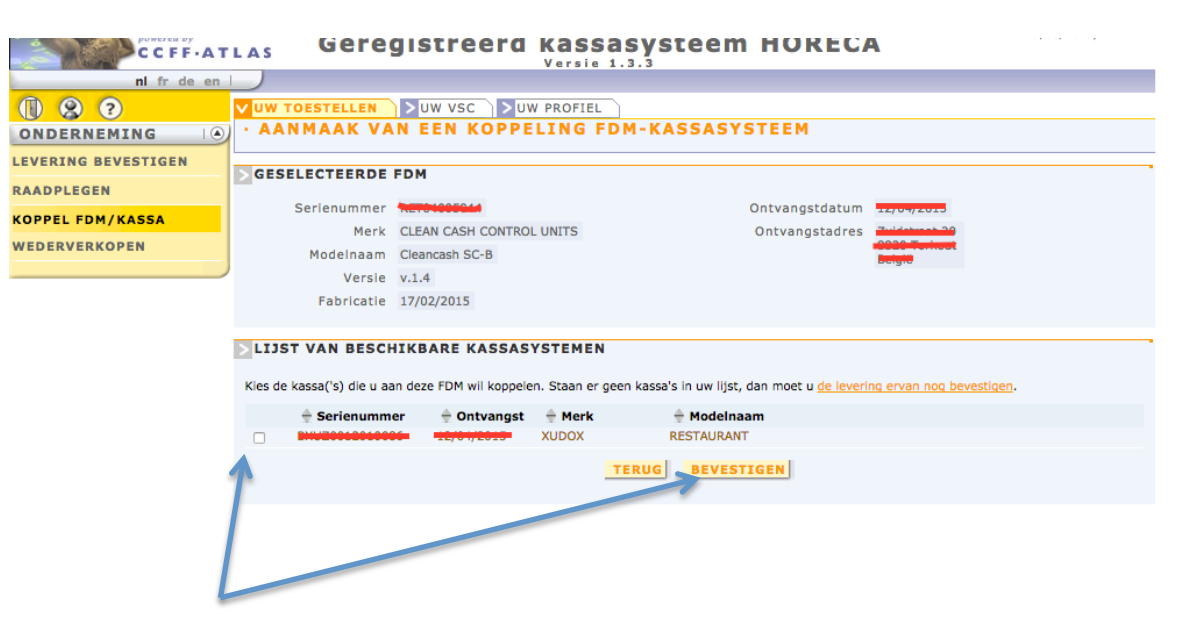

You have the check the box on next to the serial number and click than on "Bevestigen".

Now you can apply a VSC card for your black box. Choose the "Uw VSC" tab.

| CUPPAT       | LAS                                                                                                    |                                     | Versie 1.                   | 3.3                   |                                     |   |  |  |  |
|--------------|----------------------------------------------------------------------------------------------------|-------------------------------------|-----------------------------|-----------------------|-------------------------------------|---|--|--|--|
| ni fr de en  |                                                                                                    |                                     |                             |                       |                                     |   |  |  |  |
| 0 8 0        | > UW TOESTELLEN                                                                                                    | UW VSC                              | UW PROFIEL                  |                       |                                     |   |  |  |  |
| ONDERNEMING  | · AANVRAAC                                                                                                    | MAN EEN NI                          | EUWE VSC                    |                       |                                     |   |  |  |  |
| AANVRAAG VSC |                                                                                                    |                                     |                             |                       |                                     |   |  |  |  |
| RAADPLEGEN   |                                                                                                    |                                     |                             |                       | 01                                  |   |  |  |  |
|              | D_ze lijst bevat alle F                                                                                                    | <sup>-</sup> DM's die u koppelde. K | ies de FDM waarvoo          | r u een VSC aanvraagt | door te klikken op het icoontje 🔤   |   |  |  |  |
|              | Ais er geen FDM in de lijst staan, vergat u ofwei <u>de levering ervan te bevestigen</u> of <u>koppelde u deze nog niet aan de kassa(s)</u> .  SELECTIE VAN EEN FDM ZONDER VSC |                                     |                             |                       |                                     |   |  |  |  |
| <i>P</i>     | Serienummer                                                                                                    | Ontvangstdatum                      | Merk                        | Modelnaam             | Ontvangstadres                      |   |  |  |  |
|              | KET04000044                                                                                                    |                                     | CLEAN CASH<br>CONTROL UNITS | Cleancash SC-B        | Zuidetreet 20, 0020 Terheut, Beigië |   |  |  |  |
|              |                                                                                                    |                                     |                             |                       |                                     |   |  |  |  |
|              |                                                                                                    |                                     |                             |                       |                                     | T |  |  |  |
|              |                                                                                                    |                                     |                             |                       |                                     |   |  |  |  |

When you have chosen that tab, you will find a blue pen right beneath. Hit that key to apply a VSC card.

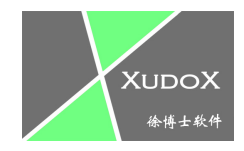

After the pen is clicked. You still need to confirm it by hitting the button "Bevestiging aanvraag".

.....

| nl fr de en   |                                                     |                                               |                                   |                                                                                             |                        |
|---------------|-----------------------------------------------------|-----------------------------------------------|-----------------------------------|---------------------------------------------------------------------------------------------|------------------------|
|               | >UW TOESTELLEN                                      | vuwvsc >u                                     | W PROFIEL                         |                                                                                             |                        |
| ONDERNEMING I | · AANVRAAG V                                        | AN EEN NIEU                                   | JWE VSC                           |                                                                                             |                        |
| AANVRAAG VSC  |                                                     |                                               |                                   |                                                                                             |                        |
| RAADPLEGEN    | U staat op het punt uw V<br>Van zodra uw aanvraag w | SC aanvraag te verstu<br>ordt aanvaard/geweig | ren. Uw aanvra<br>gerd door de ao | aag wordt naar de FOD Financiën verstuurd v<br>dministratie, ontvangt u hiervan een e-mail. | van zodra u bevestigt. |
|               |                                                     |                                               |                                   |                                                                                             |                        |
|               | SESELECTEERDE                                       | FDM                                           |                                   |                                                                                             |                        |
|               | Serlenummer                                         | DET04005044                                   |                                   | Ontvangstdatum                                                                              | 12/01/2015             |
|               | Merk                                                | CLEAN CASH CONTR                              | OL UNITS                          | Ontvangstadres                                                                              |                        |
|               | Modelnaam                                           | Cleancash SC-B                                |                                   |                                                                                             | Relati                 |
|               | Versie                                              | v.1.4                                         |                                   |                                                                                             | -                      |
|               | Fabricatie                                          | 17/02/2015                                    |                                   |                                                                                             |                        |
|               |                                                     |                                               |                                   |                                                                                             |                        |
|               | LIJST VAN DE KA                                     | SSASYTEMEN GI                                 | EKOPPELD                          | AAN DEZE FDM                                                                                |                        |
|               | Serienummer                                         | Koppelingsdatum                               | Merk                              | Modelnaam                                                                                   | Versie                 |
|               |                                                     |                                               | XUDUX                             | RESTAURANT                                                                                  | V2.01                  |
|               |                                                     |                                               | TERUC                             | BEVESTIGING AANVRAAG                                                                        |                        |
|               |                                                     | /                                             |                                   |                                                                                             |                        |

Now you applied the VSC card successfully. It takes around 8 days before you receive the card and pin code. They will send the card and pin code separately by mail.

| powered by<br>CCFF·ATL                           | As Gereg                                                                                             | gistreerd       | kass      | asysteem | HORECA | 19/05/2015, 13:55 |  |  |  |
|--------------------------------------------------|----------------------------------------------------------------------------------------------------|-----------------|-----------|----------|--------|-------------------|--|--|--|
| ni fr de en                                      |                                                                                                    |                 |           |          |        |                   |  |  |  |
| 0 8 0                                            | UW TOESTELLEN                                                                                        | vuw vsc >uv     | V PROFIEL | )        |        |                   |  |  |  |
| ONDERNEMING                                      | · AANVRAAG V                                                                                         | AN EEN NIEU     | WE VSC    |          |        |                   |  |  |  |
| AANVRAAG VSC                                     | Der werd een aanvraag voor een VSC geregistreerd voor deze FDM                                       |                 |           |          |        |                   |  |  |  |
| RAADPLEGEN                                       |                                                                                                    |                 |           |          |        |                   |  |  |  |
|                                                  | Van zodra uw aanvraag wordt aanvaard/geweigerd door de administratie, ontvangt u hiervan een e-mail. |                 |           |          |        |                   |  |  |  |
|                                                  | Seselecteerde FDM                                                                                    |                 |           |          |        |                   |  |  |  |
|                                                  | Serienummer Rettingstoatum 12/04/2013                                                                |                 |           |          |        |                   |  |  |  |
|                                                  | Merk                                                                                                 |                 |           |          |        |                   |  |  |  |
|                                                  | Modelnaam                                                                                            | Cleancash SC-B  |           |          |        |                   |  |  |  |
|                                                  | Versie                                                                                               | v.1.4           |           |          |        |                   |  |  |  |
|                                                  | Fabricatie 17/02/2015                                                                                |                 |           |          |        |                   |  |  |  |
| LIJST VAN DE KASSASYTEMEN GEKOPPELD AAN DEZE FDM |                                                                                                    |                 |           |          |        |                   |  |  |  |
|                                                  | Serienummer                                                                                          | Koppelingsdatum | Merk      | Modeln   | naam   | Versie            |  |  |  |
|                                                  | 0.0000000000000000000000000000000000000                                                              |                 | XUDOX     | RESTAL   | JRANT  | V2.01             |  |  |  |
|                                                  |                                                                                                    |                 |           | TERUG    |        |                   |  |  |  |

Best regards,

Zhian Xu Director of XudoX bvba 09/330.09.84 0496/82.81.45 info@xudox.be